## 1. <u>aws.amazon.com</u> 접속

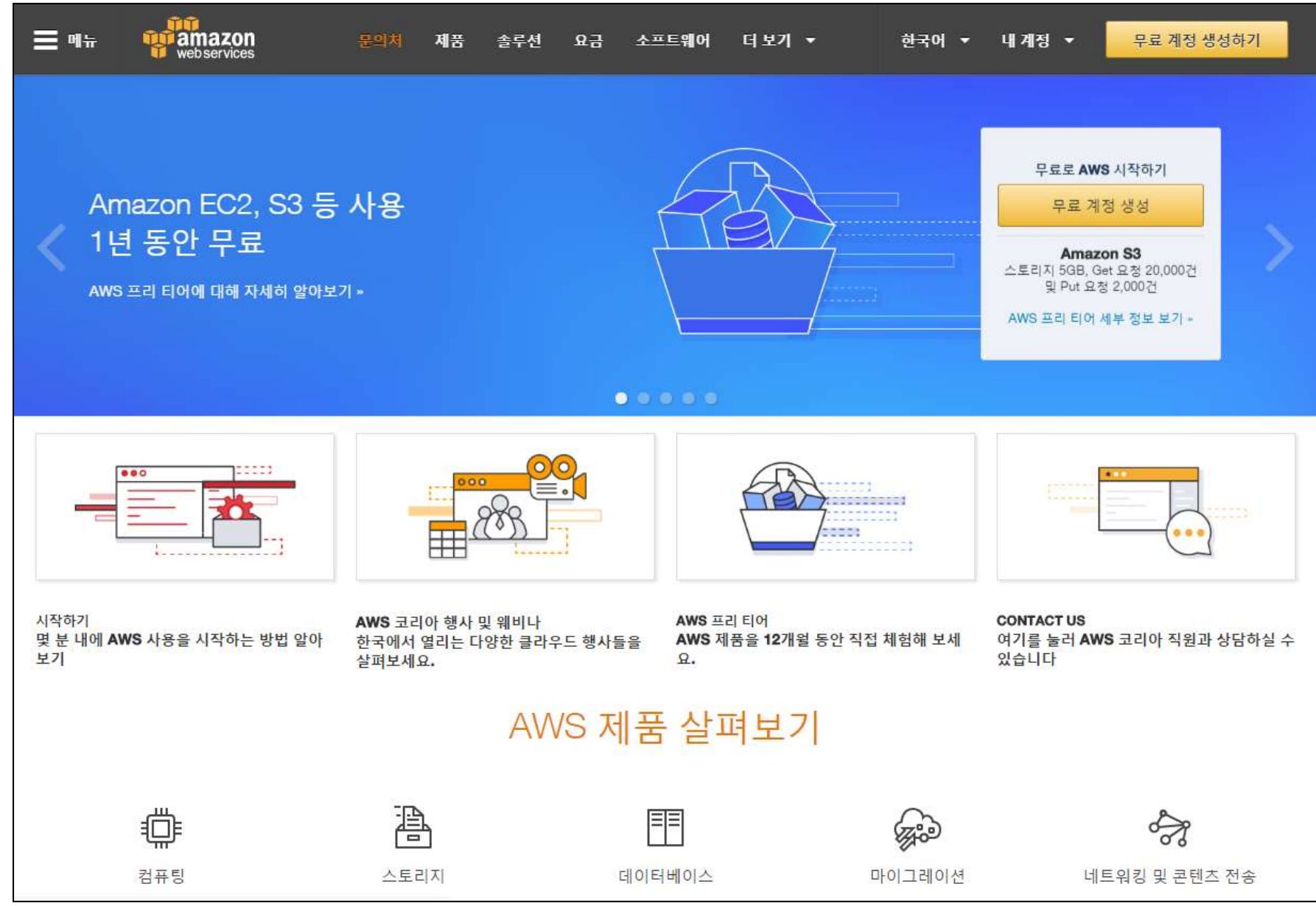

17.03 업데이트

# 2. AWS 계정 로그인

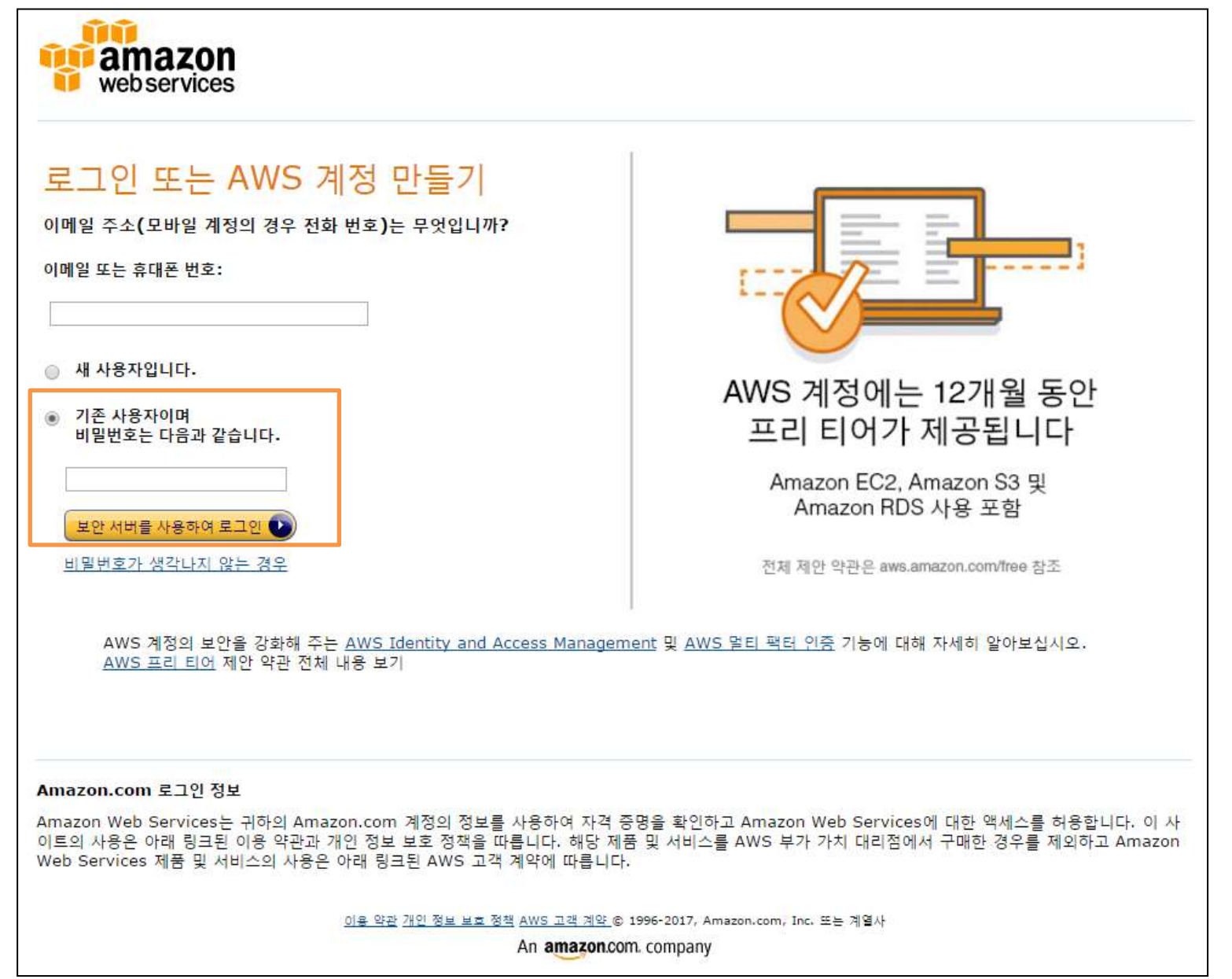

## 3. 'Direct Connect' 클릭

Δ Services ~ Resource Groups 🐱 🛠 ✓ Seoul ✓ Support \* AWS services Featured next steps Q Fr Manage your costs Get real-time billing alerts based on your cost and Y All services usage budgets. Start now Compute Developer Tools Internet of Things C. SUD. EC2 CodeCommit AWS IoT Get best practices EC2 Container Service CodeBuild Use AWS Trusted Advisor for security. Lightsail CodeDeploy performance, cost and availability best practices. Game Development Elastic Beanstalk CodePipeline Start now Amazon Gamel iff Lambda X-Rav Batch Mobile Services Management Tools What's new? Mobile Hub Storage CloudWatch Cognito \$3 CloudFormation Announcing AWS Batch Device Farm EFS CloudTrail Now generally available, AWS Batch enables developers, Mobile Analytics Glacier Config scientists, and engineers to process large-scale batch jobs with Pinpoint Storage Gateway **OpsWorks** ease. Learn more Service Catalog Trusted Advisor Application Services Database Managed Services Announcing Amazon Lightsail Step Functions RDS See how this new service allows you to launch and manage SWF DynamoDB your VPS with AWS for a low, predictable price. Learn more API Gateway Security, Identity & ElastiCache Elastic Transcoder Compliance Redshift See all IAM Inspector 0 Messaging 2 Networking & Content Certificate Manager Simple Queue Service Delivery Directory Service AWS Marketplace Simple Notification Service VPC. WAF & Shield SES Discover, procure, and deploy popular software products that CloudFront **Compliance Reports** run on AWS. 3 Route 53 **Business Productivity** Analytics 66D WorkDocs Have feedback? Athena WorkMail Migration 4 Submit feedback to tell us about your experience with the AWS EMR Amazon Chime Management Console. Application Discovery Service CloudSearch

#### 3. 'Create Connection' 클릭

| 🎁 Services 🗸 F      | Resource Groups 🗸 🔸               |        |            |             | Ą      | ✓ Seoul ✓ Support ✓         |
|---------------------|-----------------------------------|--------|------------|-------------|--------|-----------------------------|
| Direct Connect Home | Create Connection Actions         | •      |            |             |        | <del>단</del> 0              |
| Connections         | Filter: Q Search for a Connection | ×      |            |             |        | No Connections              |
| LAGs                | Provided By                       | • Name | - Location | - Bandwidth | → #VIs | <ul> <li>✓ State</li> </ul> |
|                     |                                   |        |            |             |        |                             |
|                     |                                   |        |            |             |        |                             |
|                     |                                   |        |            |             |        |                             |
|                     |                                   |        |            |             |        |                             |
|                     |                                   |        |            |             |        |                             |
|                     |                                   |        |            |             |        |                             |
|                     |                                   |        |            |             |        |                             |
|                     |                                   |        |            |             |        |                             |
|                     |                                   |        |            |             |        |                             |
|                     |                                   |        |            |             |        |                             |
|                     |                                   |        |            |             |        |                             |
|                     |                                   |        |            |             |        |                             |
|                     |                                   |        |            |             |        |                             |
|                     |                                   |        |            |             |        |                             |
|                     |                                   |        |            |             |        |                             |
|                     |                                   |        |            |             |        |                             |
|                     |                                   |        |            |             |        |                             |
|                     |                                   |        |            |             |        |                             |

### 4. 'Connection Name'과 'Port Speed' 선택

| 🎁 Services 🗸                                                     | Resource Groups 🗸 🔭                                                                                                    | Ą                                                                                    | Seoul ▼ Support ▼                                                   |
|------------------------------------------------------------------|----------------------------------------------------------------------------------------------------|--------------------------------------------------------------------------------------|---------------------------------------------------------------------|
| Direct Connect Home<br>Connections<br>Virtual Interfaces<br>LAGs | Create a Connection You are currently operating in Asia Pacific (Seoul). Use the region selector to change to another AWS region. To begin, name your new Connection, select the AWS Direct Connect location in this region where you would like don't fit your use case, for other options to connect you can contact one of our partners. Please note that port-hours are billed once the connection between the AWS router and your router is established information, please see our FAQ. | e to connect, and the port speed you and<br>d, or 90 days after you ordered the port | e requesting. If these choices<br>, whichever comes first. For more |
|                                                                  | Location KINX Gasan, Seoul, KOR ▼ 1<br>Port Speed   1Gbps 10Gbps 1                                                                                                    |                                                                                      |                                                                     |
|                                                                  |                                                                                                    |                                                                                      | Cancel                                                              |
|                                                                  |                                                                                                    |                                                                                      |                                                                     |
|                                                                  |                                                                                                    |                                                                                      |                                                                     |
|                                                                  |                                                                                                    |                                                                                      |                                                                     |
|                                                                  |                                                                                                    |                                                                                      |                                                                     |
|                                                                  |                                                                                                    |                                                                                      |                                                                     |
|                                                                  |                                                                                                    |                                                                                      |                                                                     |
|                                                                  |                                                                                                    |                                                                                      |                                                                     |
| Feedback Q Engl                                                  | @ 2008 - 2017 Amazon Web Ser                                                                                                    | vices Inc. or its affiliates All rights reserved                                     | Privacy Policy Terms of Use                                         |

## 5. 'ADC' 신청 완료

| 🎁 AWS -                           | Services + | EM v                                                                       |                                                               |                                |                                 |                                                                   |                                                         |               | Angust Oh., • Sea            | l = Support =   |
|-----------------------------------|------------|----------------------------------------------------------------------------|---------------------------------------------------------------|--------------------------------|---------------------------------|-------------------------------------------------------------------|---------------------------------------------------------|---------------|------------------------------|-----------------|
| Connections<br>Virtual Interfaces | 0          | Connection Was Creat<br>N5 will prepare your correct                       | ed<br>fon and send you an emai                                | I with a Letter of Authorizati | on - Connecting Facility Assign | ment (LOA-CFA) to provide to                                      | the calibration provider                                |               |                              |                 |
|                                   | Creater    | Create Virt                                                                | ual Interface Delete                                          | Connection                     |                                 |                                                                   |                                                         |               |                              | 0 0             |
|                                   | Filter: Q  | Search for a Connection                                                    | ×                                                             |                                |                                 |                                                                   |                                                         |               | Viewing 4 of 4               | Connections     |
|                                   |            | Provided By                                                                |                                                               | - Name                         | Location                        |                                                                   | - Bandwidth                                             | - #Va         | - 5                          | ate             |
|                                   |            | + Amazon Web                                                               | Services                                                      | KINX_test                      | KINK Gasan, Sec                 | ul, Korea                                                         | 1Gbps                                                   | 0             |                              | oversted        |
|                                   | Creat      | Consection Name:<br>AWS Account:<br>Type:<br>State:<br>In Vehice Interface | KINX_test<br>703761157869<br>Regular Connection<br>requestint |                                |                                 | Connection ID:<br>Location:<br>Port Speed:<br>Virtual Interfaces: | dıcon-fibwrv2i<br>KNNX Gasan, Seoul, Kon<br>1 Göpe<br>0 | 88            |                              |                 |
|                                   |            |                                                                            |                                                               |                                |                                 |                                                                   |                                                         |               |                              |                 |
|                                   |            |                                                                            |                                                               |                                |                                 |                                                                   |                                                         |               |                              |                 |
|                                   |            |                                                                            |                                                               |                                |                                 |                                                                   |                                                         |               |                              |                 |
|                                   |            |                                                                            |                                                               |                                |                                 |                                                                   |                                                         |               |                              |                 |
|                                   |            |                                                                            |                                                               |                                |                                 |                                                                   |                                                         |               |                              |                 |
|                                   |            |                                                                            |                                                               |                                |                                 |                                                                   |                                                         |               |                              |                 |
| 🗬 Feedback 🥥 E                    | inglish    |                                                                            |                                                               |                                |                                 | . 41                                                              | 008 - 2018, Amazon Walt Sarvices                        | in visities H | rigits reserved. Privacy Pul | ey Teins of Use |

# 7. KINX에서 고객의 신청사항 확인 및 ADC 연결 시작 8. KINX에서 물리적 회선 연결 완료 (72시간 內)

| Issue Date                           | Requested By              |
|--------------------------------------|---------------------------|
| January 15, 2016                     | KINA                      |
| Issued By*                           | Issued To                 |
| Amazon Corporate Services Korea, LLC | KINX                      |
| Facility - Meet Me Room              | Connection ID             |
| KINX LG CNS - 3F                     | dxcon-fh6syoo6            |
| Customer Demarkation/Z-Side          | Optic and Connector Types |
| Rack: R07                            | 10GBASE-LR                |
| Patch Panel: FDF2<br>Strands: 15     | Lucent Connector (LC)     |

<KINX 고객 신청사항 확인 페이지>

## 9. ADC 연결 완료 및 서비스 이용

| AWS -                             | Service | <b>.</b> | BBR V                                                                      |                                                      |                                         |                                  |                                                                   |                                                     |                               | Jungson Ch., + Send +      | Support =     |      |
|-----------------------------------|---------|----------|----------------------------------------------------------------------------|------------------------------------------------------|-----------------------------------------|----------------------------------|-------------------------------------------------------------------|-----------------------------------------------------|-------------------------------|----------------------------|---------------|------|
| Connections<br>Virtual interfaces | 4       | 0        | Connection Was Creat<br>WS will prepare your connect                       | ed<br>ion and send yo                                | u an email with a Letter of Authorizati | on - Connecting Pacility Assignm | nent (LOA-CPA) to provide to                                      | the colocation provider.                            |                               |                            |               |      |
|                                   |         | Create 0 | Connection Create Viet                                                     | uni intertace                                        | Delete Connection                       |                                  |                                                                   |                                                     |                               |                            | 0             | 0    |
|                                   | F       | iner: Q, | Search for a Connection                                                    | ×                                                    |                                         |                                  |                                                                   |                                                     |                               | Viewing 4 of 4 Co          | nnections [ - |      |
|                                   |         |          | Provided By                                                                |                                                      | - Name                                  | - Location                       |                                                                   | - Bandwidth                                         | - # Via                       | - Stah                     | 1             | - 73 |
|                                   |         |          | <ul> <li>Amisson Web</li> </ul>                                            | Services                                             | KINK_beat                               | KINX Geeen, Seco                 | é, Karee                                                          | 1Gbgs                                               | 0                             | requi                      | entite et     |      |
|                                   |         | Creat    | Connection Name:<br>AW5 Account:<br>Type:<br>State:<br>reiditual Interface | KDRX_beet<br>7037611576<br>Regular Con<br>Megnesebed | ites<br>inection                        |                                  | Connection ID:<br>Location:<br>Port Speed:<br>Virtual Interfaces: | ocon fittww/2<br>KINX Gesat, Seoul, K<br>1Gbps<br>0 | Gree                          |                            |               |      |
| 🗬 Fresiback 🥥                     | English |          |                                                                            |                                                      |                                         |                                  | 9                                                                 | Mill - 2718 Aurogent Party Survey                   | ies ins or is affiliated with | gris second Privacy Policy | Terms of Us   |      |